# HƯỚNG DẫN CÀI ĐẶT VÀ SỬ DỤNG ZOOM MEETING ĐỂ THAM GIA LỚP BỒI DƯÕNG NGHIỆP VỤ LUẬT SƯ

# <u>PHÀN 1</u>: HƯỚNG DẪN CÀI ĐẶT VÀ SỬ DỤNG ZOOM TRÊN MÁY TÍNH

#### 1. Tải ứng dụng trên máy tính

https://zoom.us/support/download

#### 2. Tạo tài khoản trên máy tính

Bước 1: Sau khi cài đặt hoàn tất, vui lòng khởi động ứng dụng và chọn Sign In.

| Zoom Cloud Meetings | zoom           |   | - | × |
|---------------------|----------------|---|---|---|
|                     | Join a Meeting |   |   |   |
|                     | Sign In        | ) |   |   |

**Bước 2: Chọn << Sign Up >> để đăng ký tài khoản.** 

| 200m cloud meeting. | •             | ZOOM<br>us05web.zoom.us | ~        |         |
|---------------------|---------------|-------------------------|----------|---------|
|                     | Enter your em | nail                    |          |         |
|                     | Enter your pa | ssword                  | Forgot?  |         |
|                     |               | Sign In                 |          |         |
|                     |               | Keep me signe           | ed in    |         |
|                     |               | or sign in with         |          |         |
|                     | SSO           | Google                  | Facebook |         |
| < Back              |               |                         |          | Sign Up |

**Lưu ý:** Người dùng có thể tạo tài khoản nhanh thông qua các tài khoản SSO, Google hoặc Facebook đã có sẵn.

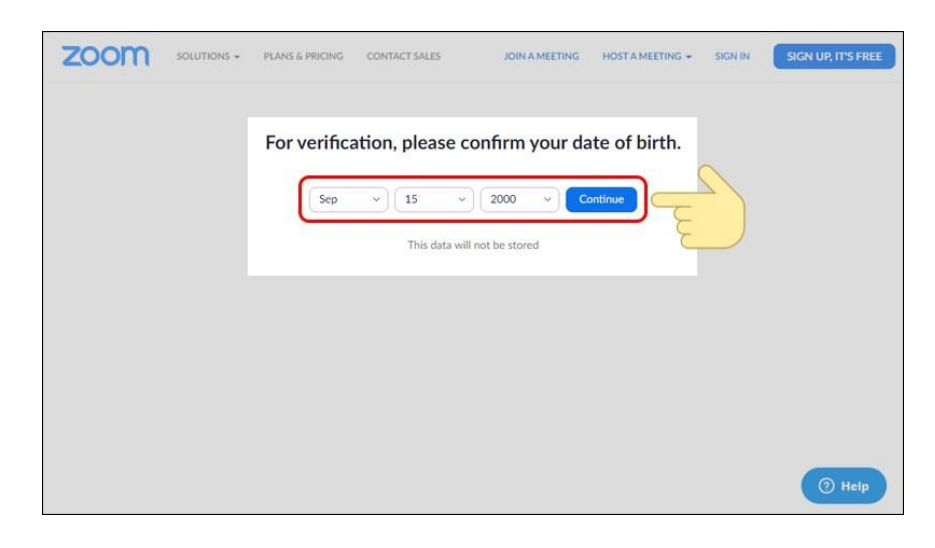

Bước 3: Vui lòng Chọn ngày tháng năm sinh rồi chọn Continue.

Bước 4: Nhập tài khoản email của và nhấn Sign Up để đăng ký.

| ZOOM SOLUTIONS - PLANS | 6 PRICING CONTACT SALES JOIN A MEETING HOST A MEETING + SIGN IN SIGN UP, IT'S FREE         |
|------------------------|--------------------------------------------------------------------------------------------|
|                        | Sign Up Free Your work email address                                                       |
|                        | Zoom is protected by reCAPTCHA and the Privacy Policy and Terms of Service apply.  Sign Up |
|                        | By signing up, I agree to the Privacy Policy and Terms of Service.                         |
|                        | G Sign in with Google                                                                      |
|                        | f Sign in with Facebook                                                                    |
|                        | Already have an account? Sign in.                                                          |

Bước 5: Truy cập vào tài khoản email vừa nhập. Mở email được gửi từ Zoom. Chọn Activate Account (Kích hoạt tài khoản) để kích hoạt tài khoản Zoom.

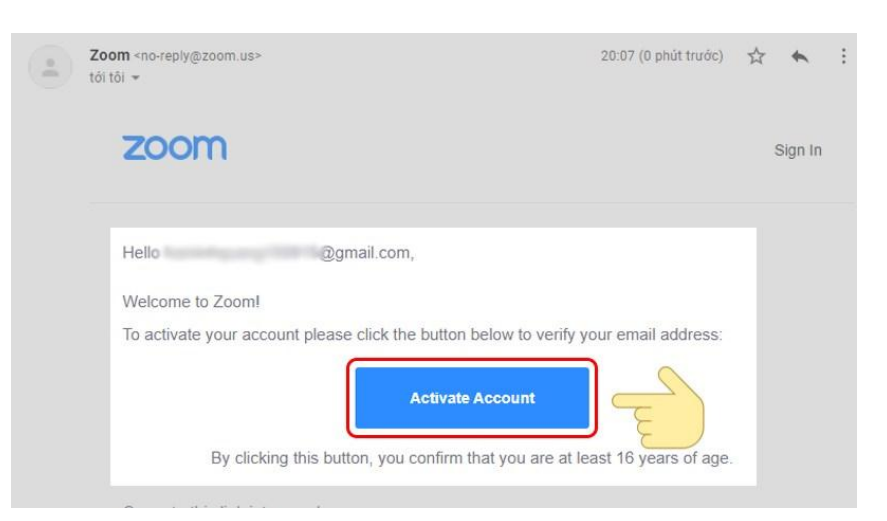

**Bước 6:** Thiết lập tên hiển thị ban đầu và mật khẩu (Nhập mật khẩu mới 2 lần) > Chọn mục **I'm not a robot** > Nhấn **Continue** 

**Chú ý** khi đặt mật khẩu, cần đảm bảo:

- Có ít nhất 8 ký tự
- Có ít nhất 1 ký tự là chữ cái
- Có ít nhất 1 ký tự là số
- Sử dụng cả chữ cái in hoa và in thường

## 3. Hướng dẫn đăng nhập để tham dự chương trình bồi dưỡng nghiệp vụ

### Bước 1: Mở phần mềm Zoom

| <ul> <li>Zoom Cloud Meetings</li> </ul> | zoom                  | X |
|-----------------------------------------|-----------------------|---|
|                                         | Join a Meeting        |   |
|                                         | Sign In               |   |
|                                         | Version: 5.8.4 (1736) |   |

Bước 2: Click vào Sign In để đăng nhập tài khoản Zoom (với địa chỉ email và password đã tạo ở trên)

Bước 3: Sau khi đăng nhập. Click vào "JOIN"

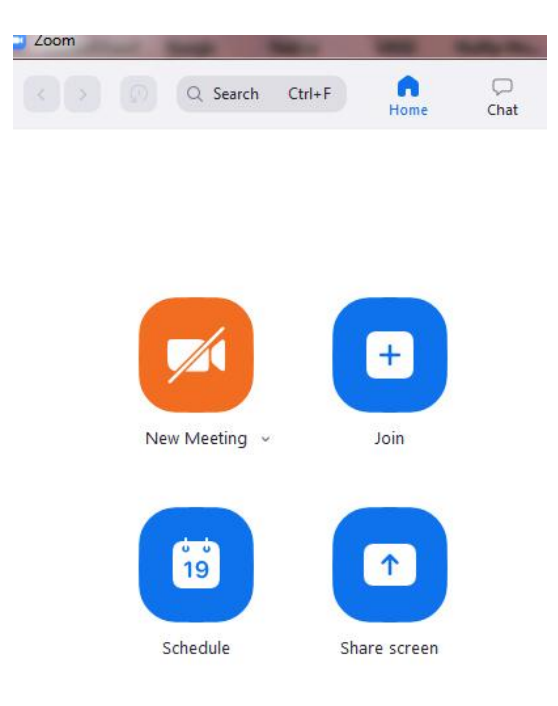

| oom                                                |                               |    |
|----------------------------------------------------|-------------------------------|----|
| Join Meeting                                       | 1                             |    |
| Meeting ID or Perso                                | nal Link Name                 | ~  |
| Your Name<br>Số thẻ LS - Họ tên I                  | Luật sư                       |    |
| Remember my name                                   | for future meetings           |    |
| Don't connect to auc<br>Turn off my video          | 10                            |    |
| By clicking "Join", you agre<br>Privacy Statement. | e to our Terms of Service and |    |
|                                                    | Join Cano                     | el |

- Ô đầu tiên nhập mã số cuộc họp (Meeting ID) được gửi qua email
- Your name: Nhập Số thẻ LS Họ tên LS

#### Bước 4:

- Nút << Join >>
- Nhập Password được cung cấp qua email
- Nhấn << Continue >> để vào tham dự

### Bước 5: Chọn Tham gia với video (có bật cam)

# PHÀN 2: HƯỚNG DÃN CÀI ĐẶT VÀ SỬ DỤNG ZOOM TRÊN ĐIỆN THOẠI

#### 1. Tải ứng dụng trên điện thoại

- Tải ứng dụng trên di động (hệ điều hành IOS)

https://apps.apple.com/us/app/zoom-cloud-meetings/id546505307

Hoặc vô App Store search từ khóa Zoom Meeting

- Tải ứng dụng trên di động (hệ điều hành Android)

https://play.google.com/store/apps/details?id=us.zoom.videomeetings&hl=en&gl=US

Hoặc vô Google Play search từ khóa Zoom Meeting

#### 2. <u>Tạo tài khoản trên điện thoại</u>

Bước 1: Mở ứng dụng Zoom, chọn mục Đăng ký

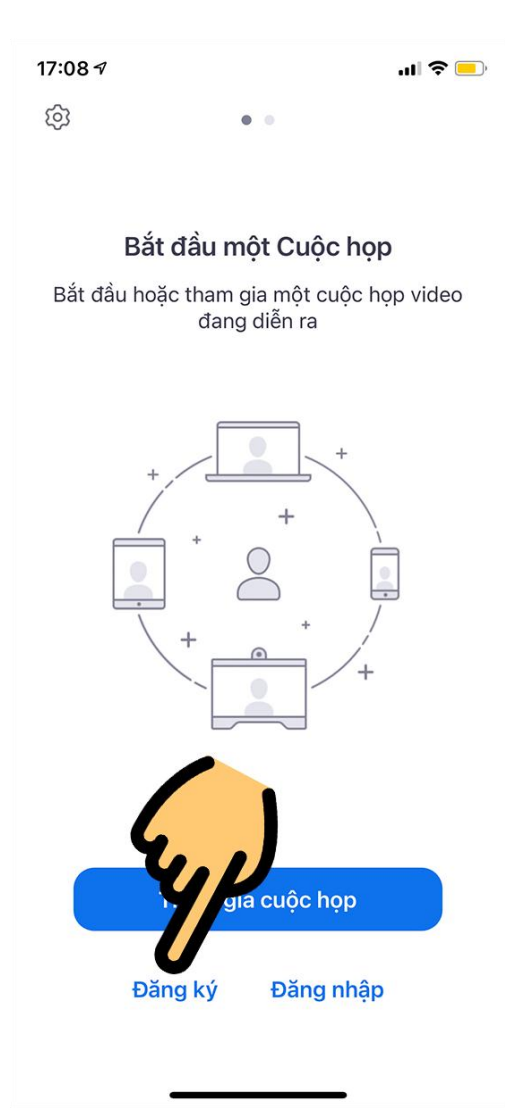

Chọn mục Đăng ký

Bước 3: Kéo chọn ngày tháng năm sinh > Nhấn Xác nhận

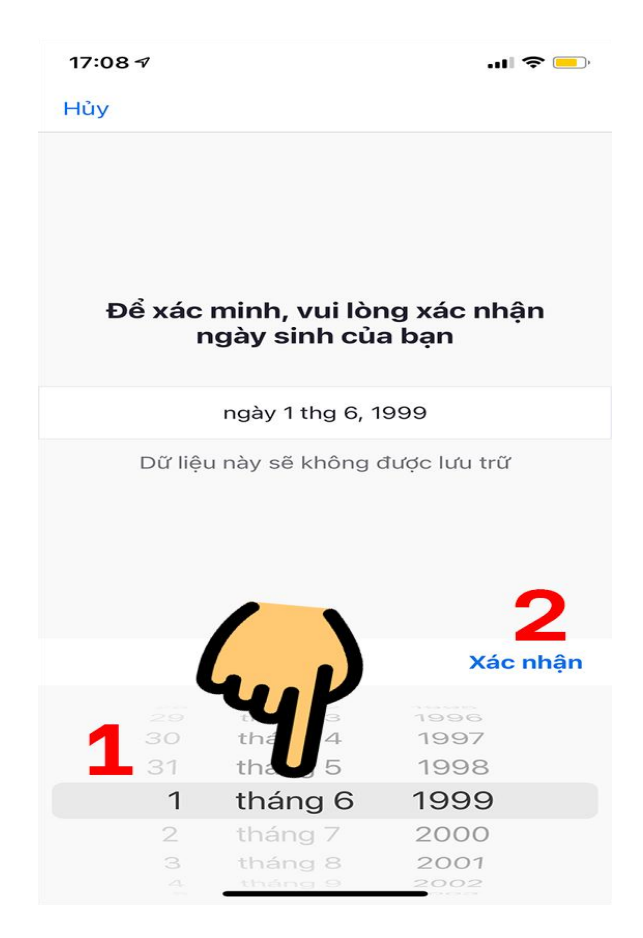

Kéo chọn ngày tháng năm sinh

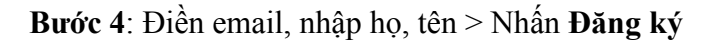

| 17:09 🛷            |                                                         | 🗢 💷          |
|--------------------|---------------------------------------------------------|--------------|
| Hủy                | Đăng ký                                                 |              |
|                    |                                                         |              |
| bo                 | msneaker6@gmail.com                                     |              |
|                    | Duc                                                     |              |
|                    | Dang                                                    |              |
| Khi đăn<br>quyển r | g ký, tôi đồng ý với Chính<br>iêng tư và Điều khoản dịc | sách<br>h vụ |
|                    | Đăng ký                                                 |              |
|                    | ſ                                                       |              |
| Đóng               |                                                         |              |

Điền email và nhập họ, tên

**Bước 5**: Vào địa chỉ email và nhấn vào thư Zoom vừa gửi đến > Một trang web hiện ra, chọn Kích hoạt tài khoản > Nhập mật khẩu mới 2 lần > Chọn mục I'm not a robot > Nhấn Continue

**Chú ý** khi đặt mật khẩu, cần đảm bảo:

- Có ít nhất 8 ký tự
- Có ít nhất 1 ký tự là chữ cái
- Có ít nhất 1 ký tự là số
- Sử dụng cả chữ cái in hoa và in thường

| 17:10 🕫                                                                                                    | ÷ In                                                                                             | · 💼 17:11 🔊                    |                                                   | .ul 🗢 💻                      |
|----------------------------------------------------------------------------------------------------|--------------------------------------------------------------------------------------------------|--------------------------------|---------------------------------------------------|------------------------------|
| AA 🔒 mail.go                                                                                                    | oogle.com                                                                                        | 5                              | us05web.zoom.us -                                 | – Riêng tư                   |
| Chính                                                                                                    | 0 î                                                                                              | ,oom                           | THAM GIA                                          | NGƯỜI CHỦ TRÌ                |
| Hãy kích hoạt tài khoản Zoo                                                                                         | om của bạn                                                                                       | Duc                            |                                                   |                              |
| Zoom<br>tới tôi<br>1 phút trước Chi tiế                                                                             | 4                                                                                                | Last Name                      | 5                                                 |                              |
| zoom                                                                                                    | DÂNG NHẬP                                                                                        | Dang                           |                                                   |                              |
| Chào mừng                                                                                                    | ban đến với                                                                                      | Password                       |                                                   |                              |
| Zoo                                                                                                    | om,                                                                                              |                                | •••••                                             |                              |
| hnmsneaker                                                                                                    | gmail.com                                                                                        | Confirm P                      | assword                                           |                              |
| Đế kích hoạt tài khoản, vui lòn<br>minh địa chi email của bạn. S<br>quyền truy cập vào Cuộc h                       | g nhấp vào nút bên dưới để xác<br>au khi kich hoạt, bạn sẽ có toàn<br>ọp và trò chuyện của Zoom. | •••••                          | •••••                                             |                              |
| кісн ноат                                                                                                    | TÀI KHOẢN                                                                                        |                                | m not a robot                                     | reCAPTCHA<br>Privacy - Terms |
| Nút không hoạt động? Thừ dà<br>ttps://us05web.zoom.us/activ<br>R1I1HI-hE5fEwNW6FShSq1sWs<br>gsMdpem5aWTS1dC20p6ghwt | ệt của bạn:<br>Gbvb7BQn<br>ZRK6zcWSO-<br>MosZILg294Cztx                                          | Are you si<br>secondary<br>Yes | gning up on behalf<br>(K-12) institution?<br>• No | y)                           |
| < > (                                                                                                    | b m                                                                                              |                                | Continue                                          |                              |
|                                                                                                    |                                                                                                  | Py cigning                     | up Lagrage to the Zoo                             | om's Privacy                 |

Kích hoạt tài khoản

# 3. Hướng dân đăng nhập để tham dự chương trình bồi dưỡng nghiệp vụ

Bước 1: Mở ứng dụng Zoom và đăng nhập bằng tên email và mật khẩu ở đã tạo ở trên

Bước 2: Sau khi đăng nhập thành công, để vào phòng học Zoom, vui lòng chọn Tham gia

```
Lưu ý: Vui lòng đổi lại tên hiển thị là: Số thẻ Luật sư – Họ tên Luật sư
```

| 17:54 🕫                                  |                        | ''II 🕹 😑            |  |  |  |
|------------------------------------------|------------------------|---------------------|--|--|--|
| Hủy Tham gia cuộc họp                    |                        |                     |  |  |  |
| 7                                        | 94 1144 4892           | 8                   |  |  |  |
| Tham gia                                 | a với một tên liên kết | cá nhân             |  |  |  |
|                                          | Duc Dang               |                     |  |  |  |
|                                          | Tham gia               |                     |  |  |  |
| Nếu bạn đã nhận đ<br>vào liên kết để vào | lược liên<br>cuộc họ   | hãy chạm lại        |  |  |  |
| TÙY CHỌN THAM (                          |                        |                     |  |  |  |
| Không kết nối ấ                          | Không kết nối âm tha   |                     |  |  |  |
| Tắt Video của t                          | Tắt Video của tôi      |                     |  |  |  |
|                                          |                        |                     |  |  |  |
| 1                                        | 2                      | 3<br>Def            |  |  |  |
| 4<br>сні                                 | 5<br>јкі               | <u>6</u><br>мно     |  |  |  |
| 7<br>PQRS                                | 8<br>TUV               | 9<br>wxyz           |  |  |  |
|                                          | 0                      | $\langle X \rangle$ |  |  |  |
|                                          |                        |                     |  |  |  |
| -                                        |                        | •                   |  |  |  |

Chọn Tham gia

**Bước 3**: Nhập **Meeting ID** và đổi tên theo cú pháp: Số thẻ Luật sư – Họ tên Luật sư rồi nhấn Tham gia (Join) để vào phòng

| 17:54 🕫                          |                             | .ul 🗢 💻                  |  |  |
|----------------------------------|-----------------------------|--------------------------|--|--|
| Hủy                              | Tham gia cuộc ho            | qç                       |  |  |
|                                  | 794 1144 4892               |                          |  |  |
| Than                             | n gia với một tên liên kế   | t cá nhân                |  |  |
|                                  | Duc Dang                    |                          |  |  |
|                                  | Tham gia                    |                          |  |  |
| Nếu bạn đã nh<br>vào liên kết để | ận được liên<br>vào cuộc hẹ | hãy chạm lại             |  |  |
| TÙY CHỌN TH                      |                             |                          |  |  |
| Không kết n                      | nối âm tha                  |                          |  |  |
| Tắt Video ci                     | Tắt Video của tôi           |                          |  |  |
|                                  |                             |                          |  |  |
| 1                                | 2                           | 3<br>Def                 |  |  |
| 4<br>6ні                         | 5<br>JKL                    | <u>6</u><br>мно          |  |  |
| 7<br>PQRS                        | 8<br>TUV                    | 9<br>wxyz                |  |  |
|                                  | Ο                           | $\langle \times \rangle$ |  |  |
|                                  |                             |                          |  |  |
|                                  |                             | -                        |  |  |

Nhập Meeting ID và đặt tên

**Bước 4**: Nhập password đã được cung cấp qua email -> Nhấn Tiếp tục để vào giao diện phòng học.

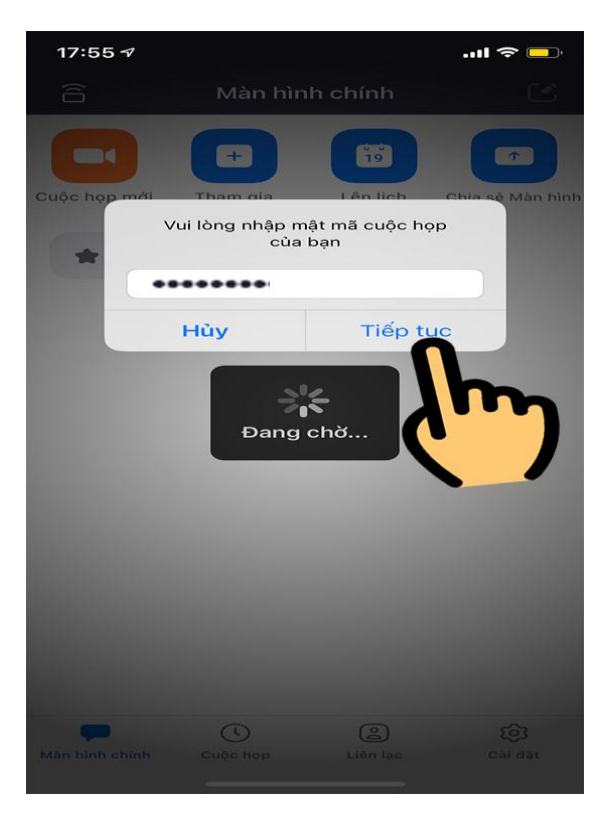

Vui lòng nhập password đã được cung cấp qua email

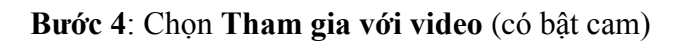